## MaineStreet - Student

Updating Personal Information

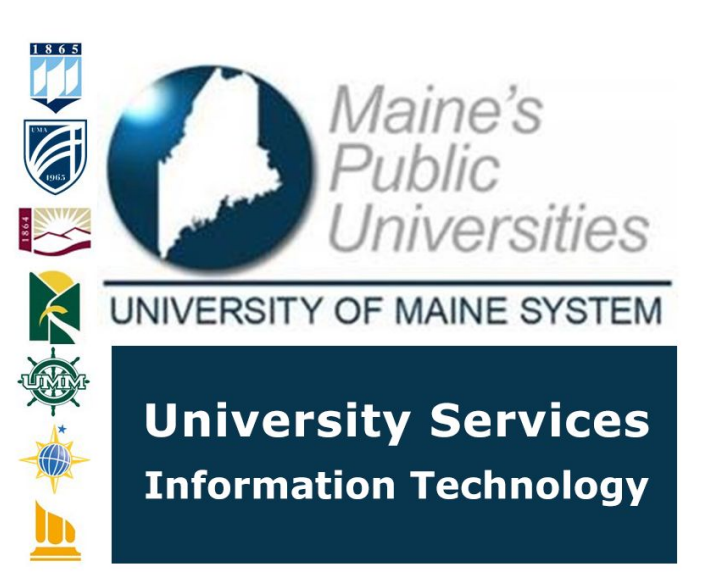

MaineStreet is the official system of record for student information. This guide will provide instructions on how to update address, phone and emergency contact information.

| Update Home Address                                                                                                    |                                                                                                    |
|----------------------------------------------------------------------------------------------------|----------------------------------------------------------------------------------------------------|
| Image: Constraint of the second second s | Visit <b>https://mycampus.maine.edu</b> and log in using your assigned username and password.                                                                                                    |
| Home       Academics       Advising       Student Services       Campus Life       Policie         Category Links       Image: Category Links       Image: Category Links       Im                                                                                                    | Under category links, select the drop-down arrow for MaineStreet then select <i>Student Center.</i>                                                                                                    |
| ▼ Personal Information         Demographic Data         Emergency Contact         Names         User Preferences         Belgrade, ME 04917-<br>3819         other personal         ▼         Your Home Phone         None         working.wewobo@main<br>e.edu                                                                                                    | On your <i>Student Center</i> , toward the<br>bottom of the screen is your <i>Personal</i><br><i>Information</i> section. To add or update<br>your Address or Phone information select<br>the blue hyperlink text. Select <i>Your Home</i><br><i>Address</i> . |

| Image: Information       Privacy Settings       Credentials       Participation         Addresses       Names       Phone Numbers       Email Addresses       Emergency Contacts       Demographic Information       Ethnicity         Addresses       Email Addresses       Emergency Contacts       Demographic Information       Ethnicity         Addresses       Vew, add, change or delete an address.       Email Address       Email Address         Address Type       Address       Email Address       Email Address         Address Type       Address       Edition       Email Address         Address Type       Address       Email Address       Email Address         Address Type       Address       Email Address       Email Address         Address Type       Address       Email Address       Email Address         Address       Email Address       Email Address       Email Address         Address       Email Address       Email Address       Email Address         Address       Email Address       Email Address       Email Address         Address       Email Address       Email Address       Email Address         Address       Email Address       Email Address       Email Address                                                                                                    | You will be directed to the <i>Personal</i><br><i>Information</i> page. On the <i>Addresses</i><br>section, you can choose the pencil (edit) to<br>the right of an address to modify the<br>address or select <i>Add a new address</i> to<br>add an additional address. Select <i>Add a</i><br><i>New Address</i> . |
|----------------------------------------------------------------------------------------------------|----------------------------------------------------------------------------------------------------|
| Edit Address Country: United States Change Country Address 1: 879 Manchester Rd Address 2: Address 3: City: Belgrade State: ME Maine Postal: 04917-3819 County: Kennebec Override Address Clear Fields                                                                                                    | Enter new or updated address information<br>and select <i>OK</i> . Otherwise, you may click<br>the <i>Cancel</i> button on the form to exit.                                                                                                    |
| Change Address         With your address information below and select the address type(s) associated with it on the right.         An sterisk (*) to the right of a type indicates that another address is already associated with this type. If you choose this type, you will automatically override the previous address. Any type that is grayed out is for display only or is otherwise unavailable for association with an actives.         Change Address       Main Section 1000 Control 1000 Control 10000 Control 1000 Control 1000 Control 1000 Control 1000 Control 100 | The next screen has you verify the address you added or updated and choose the <i>Address Type</i> . The date the address is effective is also available. Select <i>Save</i> to confirm address after selections are made.                                                                                          |
| Add a new address Save Confirmation  The Save was successful.                                                                                                    | A confirmation message will appear.<br>Select <i>OK</i> to confirm and return to the<br><i>Personal Information</i> page.                                                                                                    |
| Update Phone Number                                                                                                    |                                                                                                    |
| go to       The second information         Personal Information       Privacy Settings         Qredentials       Participation         Addresses       Names         Phone Numbers       Email Addresses         Email Addresses       Emergency Contacts         Help [7]                                                                                                    | Once returned to the <i>Personal Information</i> page you can select <i>Phone Numbers</i> from the top menu to add/update a phone number.                                                                                                    |

| Phone Numbers Enter your phone numbers below. If multiple phone numbers are entered, specify your primary contact number by selecting the preferred checkbox. Phone Type Telephone Ext Country Preferred Home 207/145-1265 001 Add a Phone Number Save                                                              | On the <i>Phone Number</i> section, you may<br>edit a phone number in place, delete a<br>phone number by selecting the trash icon<br>to the right of the number or add a new<br>number by selecting the trash can icon.<br>Ensure one number is selected as<br><i>Preferred</i> by checking the box next to the<br>phone number. After entering or updating<br>the phone number, click the <i>Save</i> button<br>located in the bottom right corner of the<br>form. |
|----------------------------------------------------------------------------------------------------|----------------------------------------------------------------------------------------------------|
| Phone Numbers Save Confirmation  The Save was successful.                                                                                                    | A confirmation message will appear.<br>Select <i>OK</i> to confirm and return to the<br><i>Personal Information</i> page.                                                                                                    |
|                                                                                                    |                                                                                                    |
| Update Emergency Contact                                                                                                    |                                                                                                    |
| go to      Personal Information Privacy Settings Gredentials Participation Addresses Names Phone Numbers Email Addresses Emergency Contacts Heip Heip                                                                                                    | Once returned to the <i>Personal Information</i> page you can select <i>Emergency Contacts</i> from the top menu to add/update an emergency contact.                                                                                                    |
| Emergency Contacts Below is a list of your emergency contacts. To edit the information for a contact, select the Edit button. To add a contact select the Add an Emergency Contact button.  Primary Contact Name Relationship Phone Extension Country More Werobo Parent 207/123-4567 Add an Emergency Contact Save | The <i>Emergency Contacts</i> section allows<br>you to edit a current contact (pencil),<br>delete the contact by choosing the trash<br>can icon or add a new contact by selecting<br><i>Add an Emergency Contact</i> .                                                                                                    |

| Emergency Contacts                                                                                                    |                                                                                                    |
|----------------------------------------------------------------------------------------------------|----------------------------------------------------------------------------------------------------|
| Emergency Contact Detail                                                                                                    |                                                                                                    |
| *Contact Name Dad Maine                                                                                                    |                                                                                                    |
| *Relationship Parent v                                                                                                    |                                                                                                    |
| Contact's Address                                                                                                    |                                                                                                    |
| Same Address as Individual Address Type Home                                                                                                    | <b>-</b>                                                                                                    |
| Country United States                                                                                                    | This section allows you to enter the                                                                                                    |
|                                                                                                    | contact information and relationship to                                                                                                    |
|                                                                                                    | contact mormation and relationship to                                                                                                    |
| Orrington, ME 04474                                                                                                    | your emergency contact. An address or                                                                                                    |
|                                                                                                    | your enlergency contact. All address of                                                                                                    |
| Contact's Phone                                                                                                    | phone on file may be selected or a new                                                                                                    |
| Same Phone as Individual Phone Type Home                                                                                                    | and added. Once information is entered                                                                                                    |
| Phone 207/145-1265 Extension Country Code 001                                                                                                    | one added. Once information is entered                                                                                                    |
|                                                                                                    | select Save                                                                                                    |
|                                                                                                    |                                                                                                    |
| Other leiephone numbers                                                                                                    |                                                                                                    |
|                                                                                                    |                                                                                                    |
| Add a Phone Number                                                                                                    |                                                                                                    |
|                                                                                                    |                                                                                                    |
| Save Return to Emergency Contacts Summary                                                                                                    |                                                                                                    |
|                                                                                                    |                                                                                                    |
| Save Confirmation<br>The Save was successful.                                                                                                    | A confirmation message will appear.<br>Select <i>OK</i> to confirm and return to the<br><i>Personal Information</i> page.                                                                                                    |
| go to         Account Inquiry           Account Inquiry         Account Inquiry           Addresses         Names         Phone Numbers         Email Addresses           Student Center         store         store         Ethnicity           Go to | After all personal information is updated<br>and complete, select the drop-down arrow<br>in the upper right of the screen to go to<br><i>Account Inquiry</i> , <i>My Academics, User</i><br><i>Preferences</i> or return to <i>Student Center</i> .<br>Click on the double arrow |